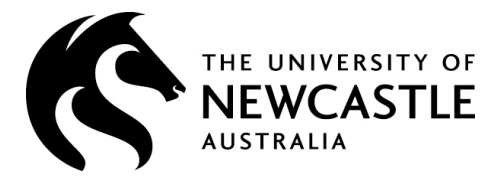

# Sonia **Online** - Guide for Students

# **University of Newcastle - SONIA Student Placement System**

## Go to the following web address:

https://sonia.newcastle.edu.au

This web address will take you to a listing of all UON SONIA applications.

# Select: >School of Environmental and Life Sciences as highlighted below.

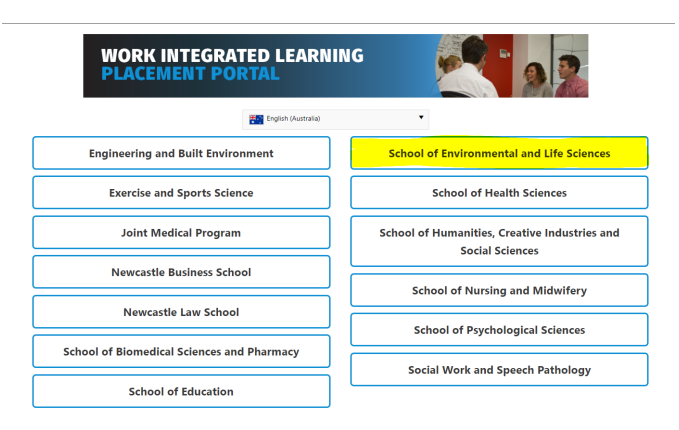

Log into your SONIA online account: Select Role = Student (from the drop down box) Then Click on University Sign In Log in using your usual University credentials

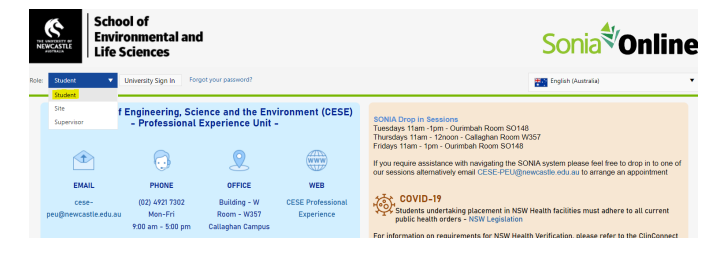

# Step 1:

PEU staff will send a placement confirmation email to your UON email account once you have been allocated to your placement. Your placement will then display within your SONIA online account under the **Placements tab** 

### Step 2:

Complete the Placement Agreement form located in the **forms tab** via SONIA. If you have already commenced your placement you must complete an agreement form

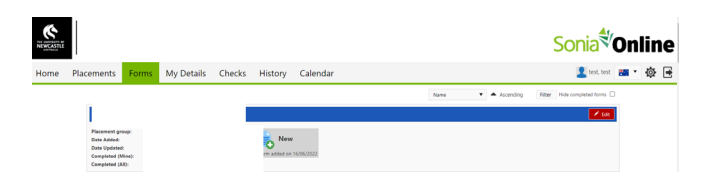

**Click** on the **red Edit** button to open the form. (*TIP:* Use the Save Draft at the bottom of the form to save at any stage).

Read and complete the form. **Click** on the **Student Agreement** button the form will then go to your supervisor for approval.

### IMPORTANT:

- Once you Submit the above form, no further edits can be made.
- Your Course Coordinator must approve your placement via this form prior to commencing placement.

### Step 3:

At the end of your placement you will need to complete the Placement Completion Form also located in the **forms tab**.

As per the agreement form please complete the student section and then **Click** on the submit Placement Completion. This will send your completion documents directly to your supervisor. You will receive notification once your Course Coordinator has reviewed.

**For more information:** Contact the Professional Experience Unit Email: <u>cese-peu@newcastle.edu.au</u> Phone: 4921 7302